## **CNS VS Web**

## Performing A CNS VS Web Re-Test

## **About the Re-Test Function**

Occasionally a patient will experience an issue during their assessment (quitting, computer failure etc.) or will have a results that triggered an invalid score in their report. The Re-Test function provides users with the ability to create and customize a new testing session for a patient without using another assessment credit. Often, users will create Re-Tests for only one or a few normed cognitive subtests. Patients are eligible for retesting within 1-week of their initial assessment.

If you need a merged report after a Re-Test is complete, please send an email to support@cnsvs.com with the subject 'Merge Request' explaining why the merge is needed, along with PDF copies of the reports.

## **Steps to Perform A Web Re-Test**

- 1 Click on the 'CNSVS Online' button in the bottom right corner of the CNS Vital Signs homepage. (www.cnsvs.com)
- **2** Select the 'Computer' icon to perform a neurocognitive assessment.
- **3** Enter your username and password and press 'Login'.
- **4** Select 'Retest' to see a list of patients eligable for retesting. Note: Patients IDs are eligable for retesting for seven days following their most recent test.
- **5** Select one of the Patient IDs from the list and then press the 'Retest' button.
- **6** On the next screen, use the dropdown menus to select the 'Birth Date' for that patient.
- 7 Customize the assessment configuration settings for the patient's Re-Test and press 'Begin Assessment' when the patient is ready to start their new testing session.

| 7                                                                                                    |                                                                                                    |  |
|----------------------------------------------------------------------------------------------------|----------------------------------------------------------------------------------------------------|--|
|                                                                                                    |                                                                                                    |  |
| View a Sample Report                                                                                                    | FAQs                                                                                                 |  |
| Forgot My Password                                                                                                    | CNSVS Online                                                                                         |  |
| NEW/ Telemedicine Solution Video                                                                                                    |                                                                                                    |  |
|                                                                                                    | 5                                                                                                    |  |
| 2                                                                                                    |                                                                                                    |  |
| CNS<br>Vital Signs-<br>Click Here<br>Laptops and Desktops<br>COMPUTER<br>Neurocognitive Tests and Rating Scales<br>Access Account and View Reports                                                                                                    | CNS<br>Vital Signs-<br>Click Here<br>TABLET<br>Rating Scales Dnly<br>Access Account and View Reports |  |
| 3                                                                                                    |                                                                                                    |  |
| User Name: ericstestaccount                                                                                                    |                                                                                                    |  |
| Password:                                                                                                    |                                                                                                    |  |
| Login                                                                                                    |                                                                                                    |  |
| Login                                                                                                    |                                                                                                    |  |
| <b>4</b> Test Administrator:                                                                                                    | erictestaccount                                                                                      |  |
| Potient ID:                                                                                                    | Test                                                                                                 |  |
| Fatient ID.                                                                                                    |                                                                                                    |  |
| Remaining Assessments: 38                                                                                                    |                                                                                                    |  |
| Retest                                                                                                    | Logout                                                                                               |  |
|                                                                                                    | 205001                                                                                               |  |
| 5 ReTest                                                                                                    | Done                                                                                                 |  |
| Batiant ID Tast Time (GMT)                                                                                                    |                                                                                                    |  |
|                                                                                                    |                                                                                                    |  |
| SCNSDJB58 2019-07-09 09:52:56                                                                                                    |                                                                                                    |  |
| SCNSOHCTB 2019                                                                                                    | -07-08 19:25:49                                                                                      |  |
| 6 Required Identification                                                                                                    |                                                                                                    |  |
| Patient ID: SCNSOHCTB                                                                                                    | Patient ID: SCNSOHCTB                                                                                |  |
| Birth Date: Year: 1955 🔽 Month: Jan 🔽 Day: 09 🔽                                                                                                    |                                                                                                    |  |
|                                                                                                    |                                                                                                    |  |
| Cancel                                                                                                    | ОК                                                                                                   |  |
| 7                                                                                                    |                                                                                                    |  |
| Please confirm these settings                                                                                                    |                                                                                                    |  |
|                                                                                                    | ······································                                                               |  |
| Patient ID: SCNSOHCTB<br>Birth Date: 1955 Jan 09                                                                                                    |                                                                                                    |  |
| Birth Date: 1955 Jan 09                                                                                                    | Test Language: English (United States)                                                               |  |
| Birth Date: 1955 Jan 09<br>Test Language: English (United States)                                                                                                    |                                                                                                    |  |
| Birth Date: 1955 Jan 09<br>Test Language: English (United States)<br>Tests to perform: Finger Tapping Test                                                                                                    |                                                                                                    |  |
| Birth Date: 1955 Jan 09<br>Test Language: English (United States)<br>Tests to perform: Finger Tapping Test<br>2 Subtest Trial Verbal Memory Test<br>Visual Memory Test                                                                                     |                                                                                                    |  |
| Birth Date: 1955 Jan 09<br>Test Language: English (United States)<br>Tests to perform: Finger Tapping Test<br>2 stuttes Trial Visual Memory Test<br>Neurocognitive Test<br>Seep Symbol Digit Coding                                                        |                                                                                                    |  |
| Birth Date: 1955 Jan 09 Test Language: English (United States) Tests to perform: 2 Subtest Trial Verbal Memory Test Seep Assessment and Care Panning Striop Test Different and Care Panning Striop Test                                                    |                                                                                                    |  |
| Birth Date: 1955 Jan 09 Test Language: English (United States) Tests to perform:: Finger Tapping Test Varial Memory Test Steep Assessment and Care Planning Assessment and Care Planning DHD - Pediatric and Adult TBI - Concussion Continuous Performance | Test                                                                                                 |  |
| Birth Date: 1955 Jan 09<br>Test Language: English (United States)<br>Tests to perform: Finger Tapping Test<br>2 Subtest risk<br>Neurocognitive Test<br>Steep<br>Assessment and Care Planning<br>ADHO - Pediatric and Adult<br>TBI - Concussion             | Test                                                                                                 |  |